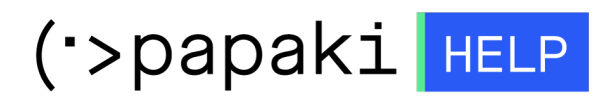

Knowledgebase > Plesk > SSL / Let's Encrypt > How do I create the CSR in my Plesk Onyx Control Panel?

How do I create the CSR in my Plesk Onyx Control Panel? - 2022-12-28 - SSL / Let's Encrypt

In order to create the CSR in your Plesk Control Panel, follow the steps described below:

1) Login to Plesk

| Plesk<br>Web Host Edition            |                                 |        |  |
|--------------------------------------|---------------------------------|--------|--|
| Username                             |                                 | Ťœ     |  |
| Password                             |                                 | *      |  |
| Interface language                   | Default                         | •      |  |
| Forgot your password?                | - Cookii All sights second of   | Log in |  |
| UID Paralleis IP Holdings<br>tradema | arks of Parallels IP Holdings C | imbH.  |  |
|                                      |                                 |        |  |
|                                      |                                 |        |  |
|                                      |                                 |        |  |

2.Go to the tab "Websites & Domains". Find and click the option "SSL Certificates".

| p <u>l</u> esk     |                                     |                                |                                |
|--------------------|-------------------------------------|--------------------------------|--------------------------------|
| Search Q           | SSL Certificates                    | Web Application Firewall       | Password-Protected Directories |
| Websites & Domains | Wabsite Conving                     | loss                           | Bandwidth Limiting             |
| 🚖 Mail             | Website Copying                     | LOE2                           |                                |
| Applications       | Web Users                           | Remove Website                 | Let's Encrypt                  |
| 🚍 Files            |                                     |                                |                                |
| Databases          | eu .eu                              |                                |                                |
| d Statistics       | Website at httpdocs/ IP address:    | System user:                   |                                |
| 👤 Users            | THosting Settings Dopen Depreview S | Usable Description             |                                |
| 🖻 Account          | Hie Manager                         | Mail Database                  | or Select Existing Database    |
|                    |                                     | ~ SHOW LESS                    |                                |
|                    | Web Hosting Access                  | FTP Access                     | Hosting Settings               |
|                    | PHP Settings<br>PHP version: 5.3.29 | Apache & nginx Settings        | Applications                   |
|                    | File Manager                        | DNS Settings                   | Email Addresses                |
|                    | Mail Settings                       | Limit Outgoing Messages        | SSL Certificates               |
|                    | Web Application Firewall            | Password-Protected Directories | Website Copying                |
|                    | Logs                                | Bandwidth Limiting             | 😰 Web Users                    |
|                    | Let's Encrypt                       |                                |                                |

3. In the next page choose "Add SSL Certificate".

| Websites & Domains           | s for the soul                                                                                                    |
|------------------------------|----------------------------------------------------------------------------------------------------|
| SSE CERtificate:             | STOT Less sector ···                                                                                                    |
| If you created a certificate | signing request on this server and received the certificate file, upload it here. If you want to upload a certificate and private |
| After adding an SSL certific | ate to a domain, you need to enable SSL support and select that certificate in the website hosting settings: Websites & Don       |
| Upload the certificate       | here                                                                                                    |
| Certificate (*.crt) *        | Browse No file selected.                                                                                                    |
| Add SSL Certificate Re       | Upload Certificate                                                                                                    |
|                              |                                                                                                    |

4. Next, you will have to fill in the settings of the SSL in latin characters, because if you use Greek, the Certificate Authority may cancel the application.

No1 Certificate name: It will help you recognize the specific certificate.

No2 Country: Enter your country

No3 State or Province: Fill in the state or province of the company 's headquarters. Use no more than 64 characters.

No4 Location: Fill in your location. Use no more than 64 characters..

No5 Organization name (company): Fill in the company name for which the SSL is issued.

No6 Domain name: Fill in the domain name, for which you want to activate the SSL. i.e: your-domain.com.

ATTENTION! The domain www.your-domain.com is considered different from yourdomain.com when activating a SSL certificate. Please Please pay attention to provide the right domain (with www or without), because after the activation you will not be able to change the domain name

No7 E-mail: Fill in your email.

No8 Make sure that all the information that you enter is correct and accurate because they will be used for your private key. Click "Request", so that your CSR is created with your certificate request.

| Add SSL Certificate                         |                                                                                                    |
|---------------------------------------------|----------------------------------------------------------------------------------------------------|
| Certificate name *                          |                                                                                                    |
| Settings                                    |                                                                                                    |
| Use this form to generate a reques          | st for a certificate. to buy a certificate from your provider. or to generate a self-signed certificate.                                                                                                    |
| A request is a CSR file that contain:       | is the information about your domain that you specified in the form. You can submit the request to a certification authority for issuing a certificate for you. You will then upload it using one of the upload forms below.                   |
| A self-signed certificate is an identi      | tity certificate signed by its own creator. If you use such a certificate, it means that you yourself verify your sites' identity. Although self-signed certificates allow the usage of SSL, they are trusted less, and considered as less sec |
| Bits                                        | 2048                                                                                                    |
| Country *                                   | Greece 2                                                                                                    |
| State or province *                         |                                                                                                    |
| Location (city) *                           | <b>4</b>                                                                                                    |
| Organization name (company) *               | 5                                                                                                    |
| Organization department or<br>division name |                                                                                                    |
| Domain name *                               | www.iii .eu 6                                                                                                    |
| Email *                                     |                                                                                                    |
| 8 Request Self-Signed                       |                                                                                                    |

5. Your SSL is added. To see the CSR, click on the name of the certificate.

| SSL Certificates for | eu |  |
|----------------------|----|--|
|----------------------|----|--|

| Information: The SSL certificate was added. To make the certificate work, select it in the website hosting settings (on the Websites & Domains tab).                 |
|----------------------------------------------------------------------------------------------------|
| If you created a certificate signing request on this server and received the certificate file, upload it here. If you want to upload a certificate and private key p |
| After adding an SSL certificate to a domain, you need to enable SSL support and select that certificate in the website hosting settings: Websites & Domains          |
| Upload the certificate here                                                                                                    |
| Certificate (*.crt) * Browse No file selected.                                                                                                    |
| Upload Certificate                                                                                                    |
| Add SSL Certificate Remove                                                                                                    |
| 1 items total                                                                                                    |
| R K C A Name A                                                                                                    |
| 🗌 🖂 🖉 🖾 www' ii.eu                                                                                                    |
| 1 items total                                                                                                    |

6. In the new page find the CSR section and copy all the text that begins from -----BEGIN CERTIFICATE REQUEST----and ends with -----END CERTIFICATE REQUEST-----

Your CSR should look like this:

| CSR                                                                         |
|-----------------------------------------------------------------------------|
| CON CON                                                                     |
| BEGIN CERTIFICATE REQUEST                                                   |
| MIIC1DCCAbwCAQAwgY4xCzAJBgNVBAYTAkdSMQ4wDAYDVQQIEwVjcmV0ZTESMBAG            |
| A1UEBxMJaGVyYWtsaW9uMRAwDgYDVQQKEwd0b3Bob3N0MRgwFgYDVQQDEw93d3cu            |
| dG9waG9zdDEuZ3IxLzAtBgkqhkiG9w0BCQEWIG5pa29sYW9zdGhlb2Rvc3Nha2lz            |
| QGhvdG1haWwuY29tMIIBIjANBgkqhkiG9w0BAQEFAAOCAQ8AMIIBCgKCAQEAtNUK            |
| +JZ8wo3JZcZqaLi/jmm+mEFZkray6wLma72h6iYmI3mTa/jVudyGHs9XS+qlxd7v            |
| 3BGIVTPysKr86UwUS1dIuE8R0Amu8LHXyIIgoE4alfMghEmY46DFxw6IkDrSrsK/            |
| Q0y2WxjxFm53R4002pkUw1R5piYAuAr43RfDsWloV5jqz1vx7xvGadY5mPHUfo6W            |
| <pre>legidohssCNpQd0p5nuc3Is4bgx4BfpC0edROTY0NVU/F0skcCENPcNTLS4x1zs5</pre> |
| GDjxokE9qLew93qyHZ9yLPzMnzsrHsFcuCy5qpt5joc5cIF1LWP91NXmwLp/WSz1            |
| 137MvspOfoNPKMXLUQIDAQABoAAwDQYJKoZIhvcNAQEFBQADggEBAEzRJufmDq4r            |
| Bq/JCw+JFTZ0J3bYzVvR8GI76dXCjnr90+hDg4Uc/1MrSbcaQI5MudeDIdCQbkwS            |
| vuQ6UPu/AkSnanOcxvJNflWNAZjAyscHrzRoj8o6zmtSL+lHmuZt9geUG1Q63AwV            |
| SVRjjm0Xab7zDzAZDZc4FUblBqiLuTsBTjS0K5lseXRnkJ+1vO5jNilcsLAEbHIq            |
| szrUybYA/UTZqUWjF2Rrphp5t3Yf7QCEAjRfyLxnEtJQ9ZtVEUmB8YgtupkbxGEp            |
| qkccu0xJZ04ayqwvI/5iTgTe7J0QvI9J92J9HqOgORLSxUmKBTlsANb6pABhh+JU            |
| 99N08QhGZpM=                                                                |
| END CERTIFICATE REQUEST                                                     |

Note: Make sure you use only lower case latin characters and no upper case letters.